## How to set up special Honorlock test for student

These instructions are intended for use when a student requires Honorlock as an accommodation, and the instructor needs to make the Honorlock test available just to the one student.

## **STEP 1: MAKE A COPY OF EXISTING EXAM**

These instructions assume the instructor has already created the original exam that the rest of the class will complete.

1. While in your eLearning course, go to **Control Panel > Tests**, **Surveys**, **and Pools > Tests**. Select the dropdown for the original exam, and click **Copy**.

| Build Test Import Test                                    |       |                         |
|-----------------------------------------------------------|-------|-------------------------|
| NAME                                                      |       | DATE LAST EDITED        |
| Module 1 Test                                             | Tests | December 1, 2022 1:51 P |
| Edit<br>Edit<br>Export<br>Copy<br>Delete<br>Item Analysis | 0     |                         |

2. You'll now see the copied exam listed. Click the dropdown beside this newly created exam, and click **Edit**.

| I |                  |        |          |
|---|------------------|--------|----------|
|   | NAME             |        | DEPLOYED |
|   | Module 1 Test(1) | - Im   | No       |
|   | Module 1 Test    | 8      | Tests    |
|   |                  | Edit   |          |
|   |                  | Export |          |
|   |                  | Сору   |          |
|   |                  | Delete |          |
| I |                  |        |          |

3. Click the dropdown beside the exam name (at the top of the page), and click **Edit**. Rename the test, then click **[Submit]**.

| Test Canvas: Module 1 Test(1)<br>The Test Canvas lets you add, edit, and reorder S | Test Canvas: Module 1 Test(1) page options |
|------------------------------------------------------------------------------------|--------------------------------------------|
| Create Question V Reuse Question                                                   | Edit Modify Options                        |
|                                                                                    |                                            |
|                                                                                    |                                            |
| Description                                                                        |                                            |
| Instructions                                                                       |                                            |
| Total Questions 2                                                                  |                                            |

| T | EST IN            | IFOR             | MATI    | DN -   |           |                 |            |        |        |      |     |   |     |   |   |   |   |
|---|-------------------|------------------|---------|--------|-----------|-----------------|------------|--------|--------|------|-----|---|-----|---|---|---|---|
|   | * Na              | me               |         |        |           | Mo              | odule 1 Te | est (l | Honorl | ock) |     |   |     |   |   |   |   |
|   | Descri<br>For the | ption<br>e tooll | oar, pr | ess AL | .T+F10 (1 | PC) or <i>i</i> | ALT+FN+    | F10 (  | (Mac). |      |     |   |     |   |   |   |   |
|   | в                 | Ι                | Ū       | ÷      | Parag     | graph           | ~          | A      | rial   |      | ~   | 1 | 0pt |   | ~ | Ξ | ~ |
|   | ž                 | ₫                | X²      | ×2     | S         | S:              | ۶T         | ¶<     | —      | ÷    | RBC | ~ | ~   | ¶ | " | Ω | ٢ |
|   | 0                 | Ø                | 67      | Ð      |           |                 |            |        |        |      |     |   |     |   |   |   |   |

4. Now go to the location in your course where students access exams (e.g. the 'Tests' folder, as in the screenshot below).

| Tests 💿         |                                                                                                    |                                                 |
|-----------------|----------------------------------------------------------------------------------------------------|-------------------------------------------------|
| Build Content 🗸 | Assessments V Tools V                                                                                     | Partner Content \vee                            |
| Availa          | Test<br>Survey<br>Assignment<br>Self and Peer Assessment<br>Turnitin Assignment<br>McGraw-Hill Assignment | t will be available after Dec 12, 2022 8:00 AM. |

5. Select the newly created test, then click **Submit**. Then continue to STEP 2 below.

| Create a New Test    | Create                                         |
|----------------------|------------------------------------------------|
| Add an Existing Test | Select Test Below<br>Module 1 Test (Honorlock) |
|                      | ~                                              |
|                      |                                                |

## STEP 2: EDIT TEST OPTIONS TO MAKE EXAM AVAILABLE FOR ONLY ONE STUDENT

Once you've created the test that only the one student needs access to, below are the Test Options to prevent the rest of the class from seeing that test.

- 1. Once you've completed STEP 1 (above), you're now looking at the **Test Options** page for the Honorlock test. Set all settings as normal EXCEPT THE FOLLOWING...
  - a. Set the Display After and Display Until dates to some time well into the future (e.g. some date in 2025). This prevents the class from ever seeing the test.

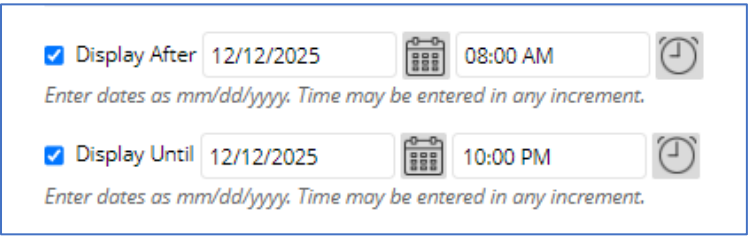

b. Now add a Test Exception for the one student who needs to access the test. Set the dates like normal (for this semester).

| Add User or Group | Remove All Exceptions |                                          |                                                          |
|-------------------|-----------------------|------------------------------------------|----------------------------------------------------------|
| NAME              | ATTEMPTS              | TIMER                                    | AVAILABILITY                                             |
| 👤 Paul Hewson     | Single Attempt 🛛 🗸    | <ul><li>60</li><li>Auto Submit</li></ul> | After: 12/12/2022 08:00 AM<br>Until: 12/12/2022 10:00 PM |

c. DO NOT set a Due Date. This way your other students won't get notifications re: the test in their calendar/app/emails.

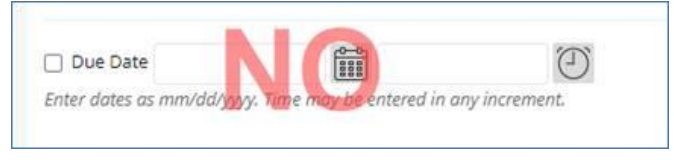

- d. Finish setting the rest of the Test Options, and click [Submit].
- 2. Hide the special test column from students in the Gradebook.